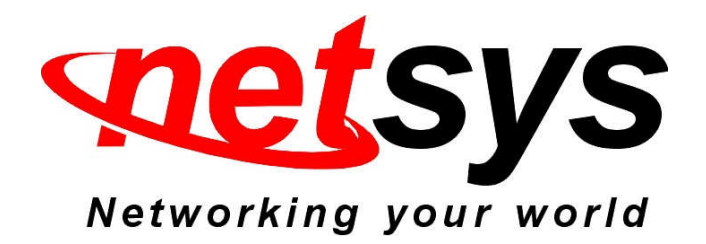

# **NV-600A packet filter configuration examples**

Prepared by: Aska

1. Packet Filter configuration procedures:

(1). All devices connected and turned on.

(2). Configure the NV-600A to router mode.

(3). Please refer to the following configuration diagram to configure the router mode and packet filter.

#### 2. Router mode configuration:

#### WAN setting WAN System > Statistics > The CPE device can be connected to your service provider in any of the following ways xDSL► WAN > WAN Mode Selection Auto Detect Config Attached Channel 0. ptm0 \* WAN Channel Config WAN TYPE Static IP Address ~ VLAN Channel Config WAN Setting WAN Status IP address assigned by your ISP 192 168 16 204 Subnet Mask 255 255 255 0 OAM Configuration ISP Gateway Address 192 168 16 1 LAN 🕨 Route > Firewall > NAT 🕨 Default WAN QoS Multicast > Apply Cancel IPsec ►

#### Configure example: WAN→WAN Setting

| Items                           | Setting argument / Action        |
|---------------------------------|----------------------------------|
| Attached Channel                | Default                          |
| WAN TYPE                        | Static IP Address                |
| IP address assigned by tour ISP | WAN IP: 192.168.16.204 (Example) |
| Subnet Mask                     | 255.255.255.0 (Example)          |
| ISP Gateway Address             | 192.168.16.1(Example)            |
| Default WAN                     | Please check box                 |
| Apply Button                    | Click it                         |

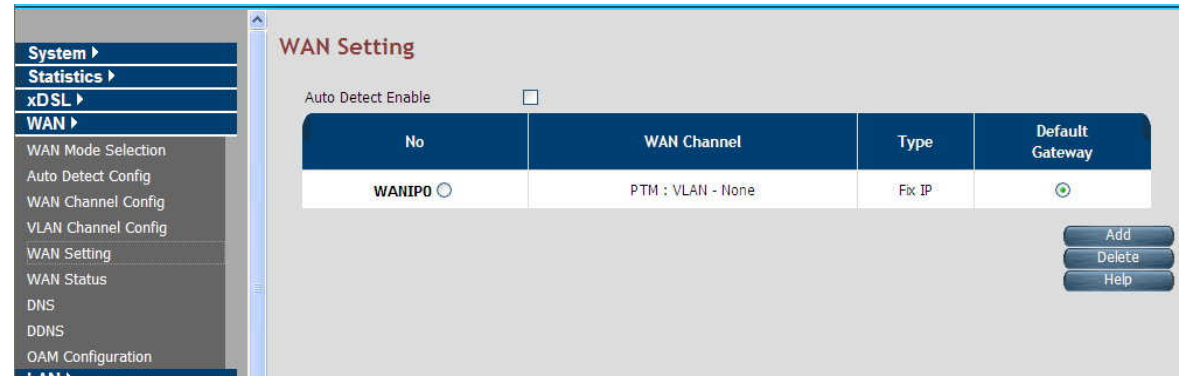

WAN setting complete

## LAN Setting

|               | LAN Settings                                                                                |
|---------------|---------------------------------------------------------------------------------------------|
| System 🕨      |                                                                                             |
| Statistics >  | You can configure LAN settings of CPE device such as LAN IP Address and DHCP configuration. |
| xDSL▶         |                                                                                             |
| WAN 🕨         |                                                                                             |
| LAN 🕨         |                                                                                             |
| Route 🕨       | 192 . 108 . 1 . 204                                                                         |
| Firewall >    | Subnet Mask 255 , 255 , 255 , 0                                                             |
| NAT )         | MAC Address 00 05 66 02 00 03                                                               |
| QoS F         |                                                                                             |
| Multicast 🕨   | Secondary level subnet Range                                                                |
| IPsec ▶       | DHCP Mode Server 💌                                                                          |
| IPv6 ▶        |                                                                                             |
| Diagnostics 🕨 | DHCP Server                                                                                 |
|               | IP Pool Starting Address 192 . 168 . 1 . 30                                                 |
| Quick Setup   | TP Pool Ending Address 192 168 1 50                                                         |
| Home          |                                                                                             |
| Logout        | Lease Time One day                                                                          |
|               | Local Domain Name dslgw.com (optional)                                                      |
|               | IP Address Reservation Click Here Help Apply Cancel                                         |

#### Configure example: LAN→LAN Settings

| Items                    | Setting argument / Action           |
|--------------------------|-------------------------------------|
| IP Address               | LAN IP: 192.168.1.204 (Example)     |
| Subnet Mask              | 255.255.255.0(Example)              |
| MAC Address              | NV-600A mac address(Auto decet)     |
| DHCP Server              | Server                              |
| IP Pool Starting Address | 192.168.1.30 (DHCP IP pool example) |
| IP Pool Ending Address   | 192.168.1.50 (DHCP IP pool example) |
| Apply Button             | Click it                            |

### DNS Setting

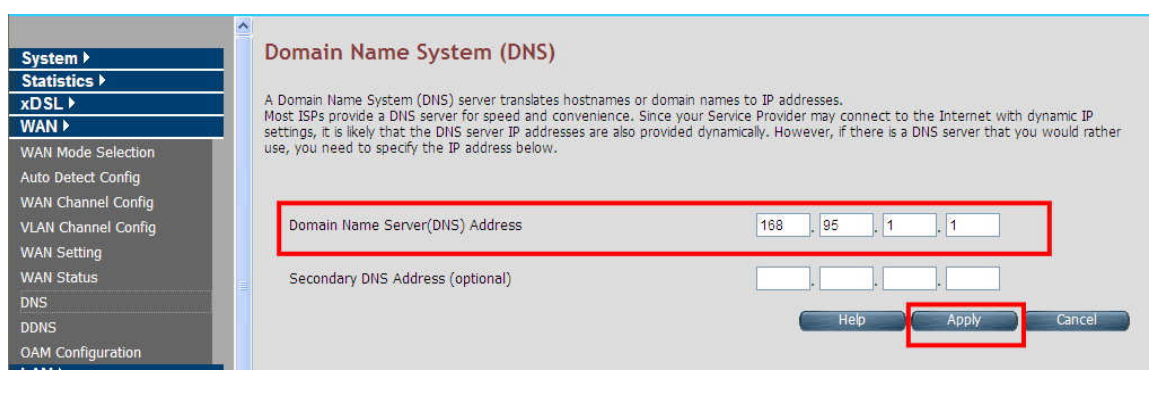

#### Configure example: WAN→DNS

| Items        | Setting argument / Action    |  |  |  |  |
|--------------|------------------------------|--|--|--|--|
| DNS Address  | DNS IP: 168.95.1.1 (Example) |  |  |  |  |
| Apply Button | Click it                     |  |  |  |  |

Note: When configure completed above arguments, please reboot the NV-600A

PC Nic card setting

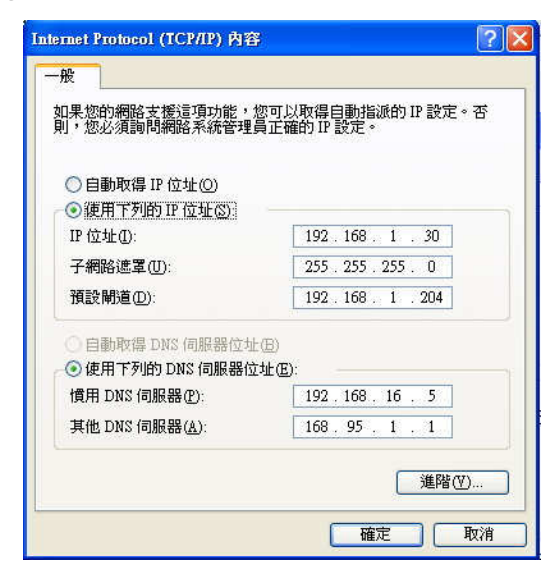

#### Configure example:

| Items       | Setting argument / Action         |
|-------------|-----------------------------------|
| IP Address  | PC LAN IP: 192.168.1.30 (Example) |
| Subnet Mask | 255.255.255.0 (Example)           |
| Gateway     | 192.168.1.204 (Example)           |
| DNS         | 192.168.16.5 (Example)            |

#### 3. Packet Filtering configuration:

• NV-600A Packet Filtering

|                             | He life and the file start of                    |                                           |
|-----------------------------|--------------------------------------------------|-------------------------------------------|
| System 🕨                    | Modify packet filtering rule                     | 2                                         |
| Statistics >                |                                                  |                                           |
| xDSL ▶                      | Filtering Internet access for LAN clients can be | controlled from here based on IP address. |
| WAN F                       |                                                  |                                           |
| LAN •                       |                                                  |                                           |
| Route >                     | Protocol                                         | TCP 🔽                                     |
| Firewall •                  | Source IP Type                                   | ALL 🔽                                     |
| Firewall Setting            | Source IP Address                                |                                           |
| IPv6 Firewall Setting       | Source in Address                                |                                           |
| Packet Filtering            | Source Netmask                                   |                                           |
| URL Filtering               | Source Port                                      | 3671 ~ 3671                               |
| Parental Control            | Destination IP Type                              | SUBNET 👽                                  |
| Application Server Settings | Destination IP Address                           | 192 168 1 0                               |
| ACL                         |                                                  |                                           |
| NAT                         | Destination Netmask                              | 255.255.255.0                             |
| QoS≯                        | Destination Port                                 | 3671 ~ 3671                               |
| Multicast 🕨                 | Ingress Interface                                | ×                                         |
| IPsec 🕨                     | Egress Interface                                 |                                           |
| IPv6 ▶                      | cgreas interface                                 |                                           |
| Diagnostics 🕨               | Source MAC Address                               |                                           |
| Quick Setup                 | Enable                                           |                                           |
| Home                        |                                                  |                                           |
| Logout                      |                                                  | Help Apply Cance                          |
| Logout                      |                                                  |                                           |

#### Configure example: Firewall→Packet Filtering

| Items                 | Setting argument / Action                      |
|-----------------------|------------------------------------------------|
| Protocol              | TCP (Example)                                  |
| Source IP Type        | ALL (All source IP Address)                    |
| Source port           | 3671~3671                                      |
| Destinaion IP Type    | Subnet                                         |
| Destinaion IP Address | 192.168.1.0                                    |
|                       | (Example, it means 192.168.1.0~192.168.16.255) |
| Destinaion netmask    | 255.255.255.0 (Example)                        |
| Destinaion port       | 3671~3671                                      |
| Enable                | Please check box                               |
| Apply Button          | Click it                                       |

| System ►<br>Statistics ►<br>xDSL ►<br>WAN ►<br>LAN ►<br>Route ► | Pac<br>Confi | <b>cket F</b><br>igure pack<br>Enable Pac | <b>iltering</b><br>et filter rule<br>:ket Filter | for denying the p | packets confor      | ming to it. |                      |                     |                          | Add    | Delete All       |
|-----------------------------------------------------------------|--------------|-------------------------------------------|--------------------------------------------------|-------------------|---------------------|-------------|----------------------|---------------------|--------------------------|--------|------------------|
| Firewall ><br>Firewall Setting<br>IPv6 Firewall Setting         |              | Source<br>IP                              | Source<br>Port                                   | Destination IP    | Destination<br>Port | Protocol    | Ingress<br>Interface | Egress<br>Interface | Source<br>MAC<br>Address | Enable |                  |
| Packet Filtering<br>URL Filtering                               | 1            | *                                         | 3671~3671                                        | 192.168.1.0/24    | 3671~3671           | тср         |                      |                     |                          |        | Modify<br>Delete |
| Parental Control<br>Application Server Settings<br>ACL          |              |                                           |                                                  |                   |                     |             |                      |                     | elp                      | Apply  | Cancel           |

#### Packet filtering complete

#### Enable Firewall function

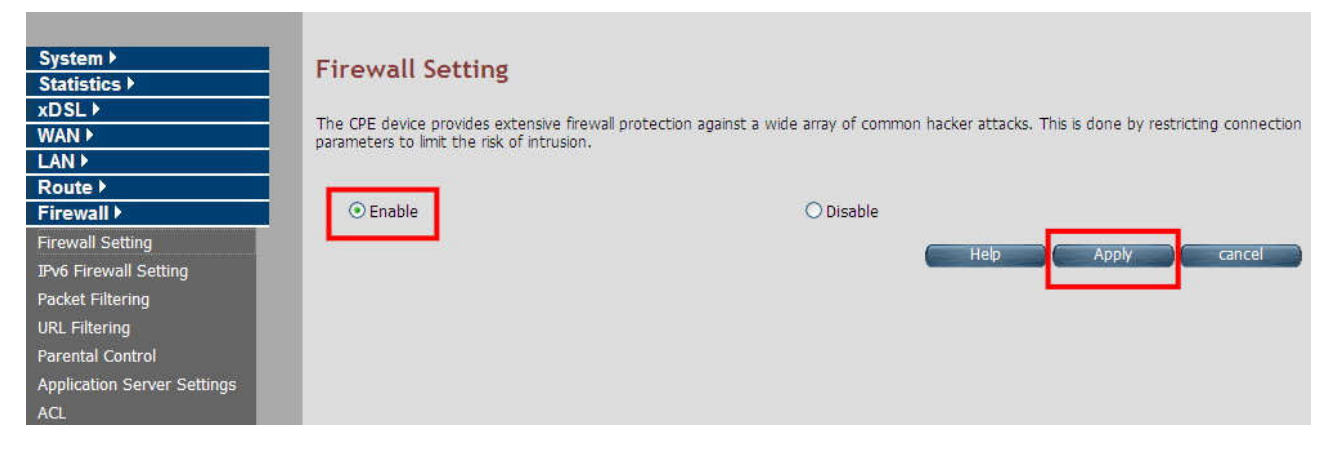

Note: All the setting arguments above are examples, please follow the on-site environment to set.